OraXcel (on Windows 2000/XP/7 with Excel 2000, 2002, 2003, 2007) Installation Guide By: Amin Yuliastanto Web & System Administrator / Web & Database Administrator Research and Development, ITD Repex Wahana, PT 29 Desember 2010

- 1. Download and Extract Oracle Client 10.2.0.3 from <a href="http://10.105.105/data/OracleClient10.2.0.3.zip">http://10.105.105/data/OracleClient10.2.0.3.zip</a>
- 2. Open folder Oracle Client 10.2.0.3 and run Setup.exe, please wait while the Oracle Universal Installer is loading.
- 3. Click Next button

| Cracle Universal Installer: Welcome                                                        |                                                      |
|--------------------------------------------------------------------------------------------|------------------------------------------------------|
| Welcome                                                                                    |                                                      |
|                                                                                            |                                                      |
| The Oracle Universal Installer guides you through the installation and<br>Oracle products. | configuration of your                                |
| Click "Installed Products" to see all installed products.                                  |                                                      |
|                                                                                            |                                                      |
|                                                                                            |                                                      |
|                                                                                            |                                                      |
|                                                                                            |                                                      |
|                                                                                            |                                                      |
|                                                                                            |                                                      |
|                                                                                            |                                                      |
|                                                                                            | Deinstall Products                                   |
| Abou                                                                                       | Deinstall Products                                   |
| Abou                                                                                       | Deinstall Products<br>t Oracle Universal Installer ) |

4. Choose Custom and click Next button

| 🛣 Oracle Universal Installer: Select Installation Type 📃                                             | • •      |
|----------------------------------------------------------------------------------------------------|----------|
| Select Installation Type<br>Oracle Client 10.2.0.1.0                                                 | g        |
| What type of installation do you want?                                                               |          |
| CInstantClient (498KB)                                                                               |          |
| Installs Instant Client software.                                                                    |          |
| C Administrator (533MB)                                                                              |          |
| Installs the management console, management tools, networking services, util, basic client software. |          |
| C Runtime (213MB)                                                                                    |          |
| Installs tools for developing applications, networking services and basic client software.           |          |
| Custom                                                                                               |          |
| Enables you to choose individual components to install.                                              |          |
|                                                                                                    |          |
|                                                                                                    |          |
|                                                                                                    |          |
|                                                                                                    | ages)    |
| Help Installed Products Back Next Install                                                            | Cancel ) |
| ORACLE                                                                                               |          |

#### 5. If you want to change Installation Path click Browse otherwise just click Next.

| Cracle         | Jniversal Installer: Specify Home Details                                                |                   |
|----------------|------------------------------------------------------------------------------------------|-------------------|
| Spec           | cify Home Details                                                                        |                   |
| Destir         | nation                                                                                   |                   |
| Enter or       | select a name for the installation and the full path where you want to install the produ | uct.              |
| Na <u>m</u> e: | OraClient10g_home1                                                                       |                   |
| P <u>a</u> th: | D:\oracle\product\10.2.0\client_1                                                        | Bro <u>w</u> se ) |
| Heln           | Installed Products Back Next Install                                                     | Cancel            |
|                |                                                                                          | Cancer            |
|                |                                                                                          |                   |

6. Make sure all these components is selected under Oracle Client 10.2.0.1.0 then click Next:

| Cracle Universal Installer: Available Product Components                                    |                                    |
|---------------------------------------------------------------------------------------------|------------------------------------|
| Available Product Components<br>Oracle Client                                               |                                    |
| The following are components that you can install as part of Oracle Client want to install? | . Which of these components do you |
| Components                                                                                  | Install Status                     |
| 🖓 🗹 Oracle Client 10.2.0.1.0                                                                | New Install                        |
| □ Oracle SQLJ 10.2.0.1.0                                                                    | Not Installed                      |
| ☑ Oracle Database Utilities 10.2.0.1.0                                                      | New Install                        |
| ➢ Oracle Java Client 10.2.0.1.0                                                             | New Install                        |
| SQL*Plus 10.2.0.1.0                                                                         | New Install                        |
| □ Oracle JDBC/THIN Interfaces 10.2.0.1.0                                                    | Not Installed                      |
| □ Oracle Internet Directory Client 10.2.0.1.0                                               | Not Installed                      |
| P I Oracle Windows Interfaces 10.2.0.1.0                                                    | New Install                        |
| Oracle Services For Microsoft Transaction Server 10.2.0.1.0                                 | New Install                        |
| □ Oracle Administration Assistant for Windows 10.2.0.1.0                                    | Not Installed                      |
| Show all components, including required dependencies.                                       |                                    |
| Help Installed Products Back Ne                                                             | ext (install Cancel)               |
| ORACLE                                                                                      |                                    |

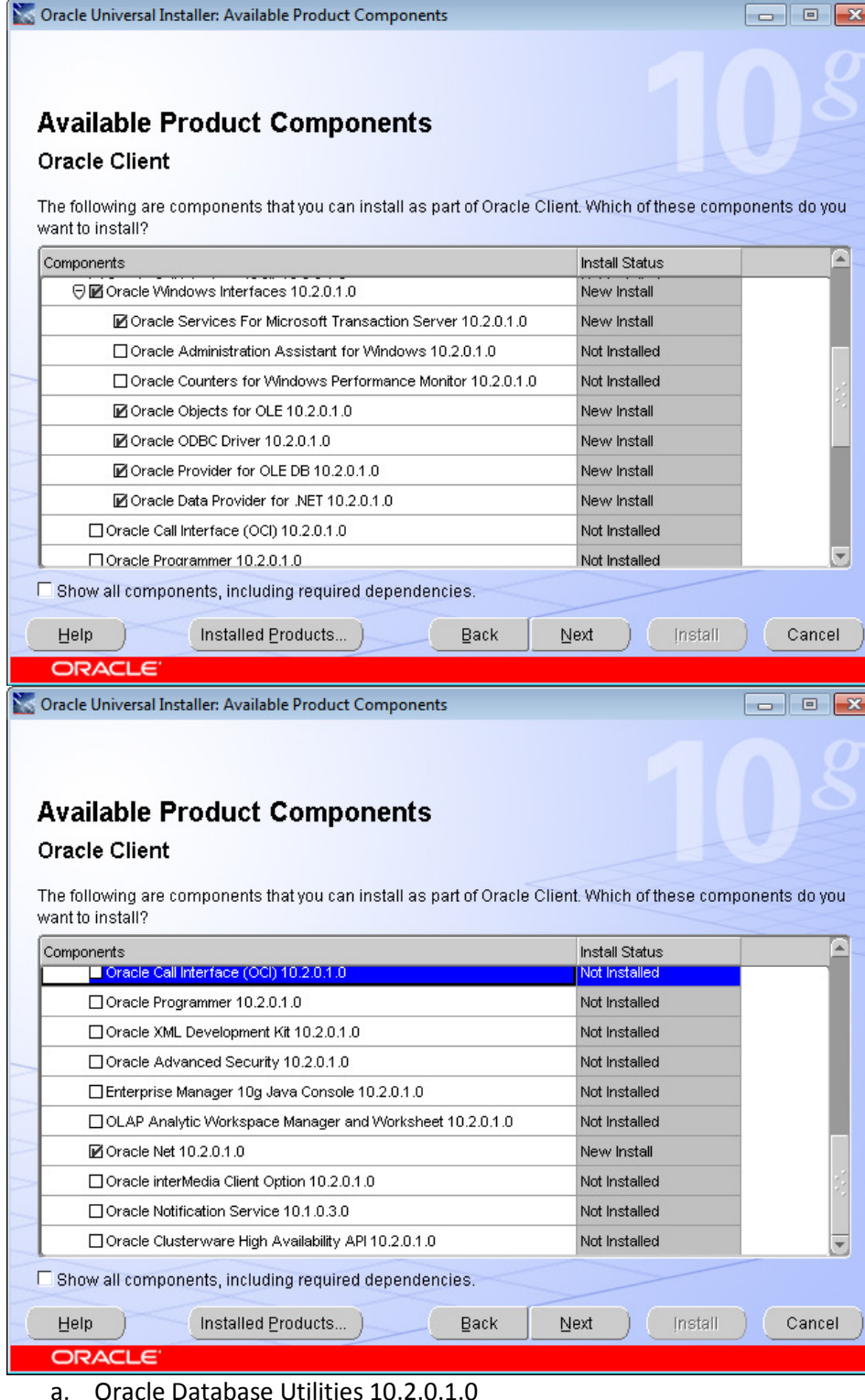

- a.
- b. Oracle Java Client 10.2.0.1.0
- SQL\*Plus 10.2.0.1.0 С.
- d. Oracle Windows Interfaces 10.2.0.1.0
  - i. Oracle Objects for OLE 10.2.0.1.0
  - ii. Oracle ODBC Driver 10.2.0.10
  - iii. Oracle Provider for OLE DB 10.2.0.1.0
  - iv. Oracle Data Provider for .NET 10.2.0.1.0
- e. Oracle Net 10.2.0.1.0

# 7. Click Next again:

| racle Universal Installer: Pro                                                      | duct-Specific Prerequisite                 | Checks               |                 |       |                                  |          |
|-------------------------------------------------------------------------------------|--------------------------------------------|----------------------|-----------------|-------|----------------------------------|----------|
|                                                                                     |                                            |                      |                 |       |                                  |          |
|                                                                                     |                                            |                      |                 |       |                                  |          |
| roduct-Specific                                                                     | Prerequisite C                             | necks                |                 |       |                                  |          |
| The Installer verifies that ve                                                      | ur anviranmant maata all                   | of the minimum re    | auiromonto f    | ar in | stalling and                     |          |
| onfiguring the products that                                                        | at you have chosen to inst                 | all. You must man    | ually verify an | d co  | staning and<br>nfirm the items t | hat      |
| are flagged with warnings a                                                         | ind items that require mar                 | nual checks. For d   | etails about p  | erfo  | rming these                      |          |
| hecks, click the item and re                                                        | eview the details in the bo                | x at the bottom of t | he window.      |       |                                  | -        |
| Check                                                                               |                                            |                      | Туре            |       | Status                           |          |
| Checking Oracle Home pa                                                             | ith for spaces                             |                      | Automatic       |       | Succeeded                        |          |
| Checking for Oracle Home                                                            | incompatibilities                          |                      | Automatic       | 2     | Succeeded                        | <u>.</u> |
| (4)                                                                                 |                                            |                      |                 |       |                                  |          |
|                                                                                     |                                            |                      |                 |       | Retry Sto                        | op       |
|                                                                                     |                                            |                      |                 |       |                                  |          |
|                                                                                     |                                            |                      |                 |       |                                  |          |
| 0 requirements to be verifi                                                         | ed.                                        |                      |                 |       |                                  |          |
| 0 requirements to be verifi<br>Actual Result: NEW HOME                              | ed.                                        |                      |                 |       |                                  |          |
| 0 requirements to be verifi<br>Actual Result: NEW_HOME<br>Check complete. The overa | ed.<br>Ill result of this check is: F      | 'assed               |                 |       |                                  | 6        |
| 0 requirements to be verifi<br>Actual Result: NEW_HOME<br>Check complete. The overa | ed.<br>:<br>III result of this check is: P | 'assed               |                 |       |                                  | 6        |
| 0 requirements to be verifi<br>Actual Result: NEW_HOME<br>Check complete. The overa | ed.<br>III result of this check is: P      | 'assed               |                 |       |                                  | E        |
| 0 requirements to be verifi<br>Actual Result: NEW_HOME<br>Check complete. The overa | ed.<br>Ill result of this check is: F      | 'assed               |                 |       |                                  |          |

8. Click Install button then wait until installation finish.

| 📉 Oracle Universal Installer: Summary                                |          |
|----------------------------------------------------------------------|----------|
| Summary<br>Oracle Client 10.2.0.1.0                                  |          |
| - Global Settings                                                    | <b>A</b> |
| -Source: I:\oraclestuff\Oracle Client 10.2.0.3\stage\products.xml    |          |
| -Oracle Home: D:\oracle\product\10.2.0\client_1 (OraClient10g_home1) |          |
| Installation Type: Custom                                            |          |
| -Product Languages                                                   |          |
| English                                                              |          |
| O-Space Requirements                                                 |          |
| -C:\ Required 20MB (includes 19MB temporary) : Available 79.50GB     |          |
| D1\ Required 253MB : Available 100.47GB                              |          |
| -New Installations (57 products)                                     |          |
| Agent Required Support Files 10.2.0.1.0                              |          |
| Assistant Common Files 10.2.0.1.0                                    |          |
| -Bali Share 1.1.18.0.0                                               |          |
| Buildtoolo Common Filos 10.2.0.1.0                                   |          |
| Help Installed Products Back Next Install                            | Cancel   |
| ORACLE'                                                              |          |

## 9. Click Next on Oracle Net Configuration Assistant:

| Oracle Net Configuration Assista | ant: Welcome                                                                                                    |
|----------------------------------|----------------------------------------------------------------------------------------------------|
|                                  | Welcome to the Oracle Net Configuration Assistant.<br>This tool will take you through the common configuration steps,<br>listed below.<br>Naming Methods configuration<br>Or, you can choose to have the Oracle Net Configuration Assistant<br>complete a typical configuration for you. Click Help for more<br>information. |
| Cancel Help                      | Seck Next S                                                                                                    |

# 10. Next again:

| Oracle Net Configuration Assist | ant: Naming Methods Configuration, Select Naming Methods 📃 💌                                                                                                    |
|---------------------------------|----------------------------------------------------------------------------------------------------|
|                                 | When connecting to a database or other service, you specify a<br>connect identifier, such as a net service name. The connect<br>identifier is resolved into a connect descriptor by one or more<br>naming methods. By default, the local naming method (tnsnames.<br>ora file) is configured for enabling client to connect to the database<br>server.<br>Select the naming methods you want to use for resolving connect<br>identifiers, and the order in which you want them used.<br>Recommended naming methods have been preselected for you.<br>Available Naming Methods |
|                                 | NIS External Naming                                                                                                    |
| Cancel Help                     | 🕜 Back Next 📎                                                                                                    |

## 11. On Service Name type PROD

| Oracle Net Configuration Assistant: Net Service Name Configuration, Service Name |                                                                                                    |  |
|----------------------------------------------------------------------------------|----------------------------------------------------------------------------------------------------|--|
|                                                                                  | Each Oracle database or service has a service name. An Oracle<br>database's service name is normally its global database name.<br>Enter the service name of the database or other service you want<br>to access. |  |
|                                                                                  | Service Name: PROD                                                                                                    |  |
| Cancel Help                                                                      | <u> </u>                                                                                                    |  |

#### 12. Select TCP and click Next

| Oracle Net Configuration Assistant: Net Service Name Configuration, Select Protocols          |                                                                                 |  |
|-----------------------------------------------------------------------------------------------|---------------------------------------------------------------------------------|--|
| To communicate with the protocol is used. Select the vant to access.   TCP   TCPS   IPC   NMP | e database across a network, a network<br>he protocol used for the database you |  |
| Cancel Help                                                                                   | ≪ Back <u>N</u> ext ≫                                                           |  |

#### 13. On Host name enter 10.10.105.43

| Oracle Net Configuration Assist | ant: Net Service Name Configu                                                                                                    | ration, TCP/IP Protocol                   |
|---------------------------------|----------------------------------------------------------------------------------------------------|-------------------------------------------|
|                                 | To communicate with the database using the TCP/IP protocol, the database computer's host name is required. Enter the host name for the computer where the database is located. |                                           |
| A C                             | Host name:                                                                                                    | 10.10.105.43                              |
| (A)                             | A TCP/IP port number is also<br>standard port number should                                                                                                    | required. In most cases the<br>I be used. |
|                                 | Use the standard port num                                                                                                    | ber of 1521                               |
| R. D.                           | C Use another port number:                                                                                                    | 1521                                      |
| Cancel Help                     | ( «                                                                                                    | Back Next >                               |

## 14. Choose Yes, perform a test and click Next

| Oracle Net Configuration Assistan | nt: Net Service Name Configuration, Test                                                                                                    |
|-----------------------------------|----------------------------------------------------------------------------------------------------|
|                                   | You can verify that an Oracle database can be reached, using<br>the information provided, by performing a connection test.<br>Would you like to test that a connection can be made to the<br>database?<br>No, do not test<br>O Yes, perform a test |
| Cancel Help                       | <u> </u>                                                                                                    |

#### 15. On Net Service Name enter ORAAPPS1:

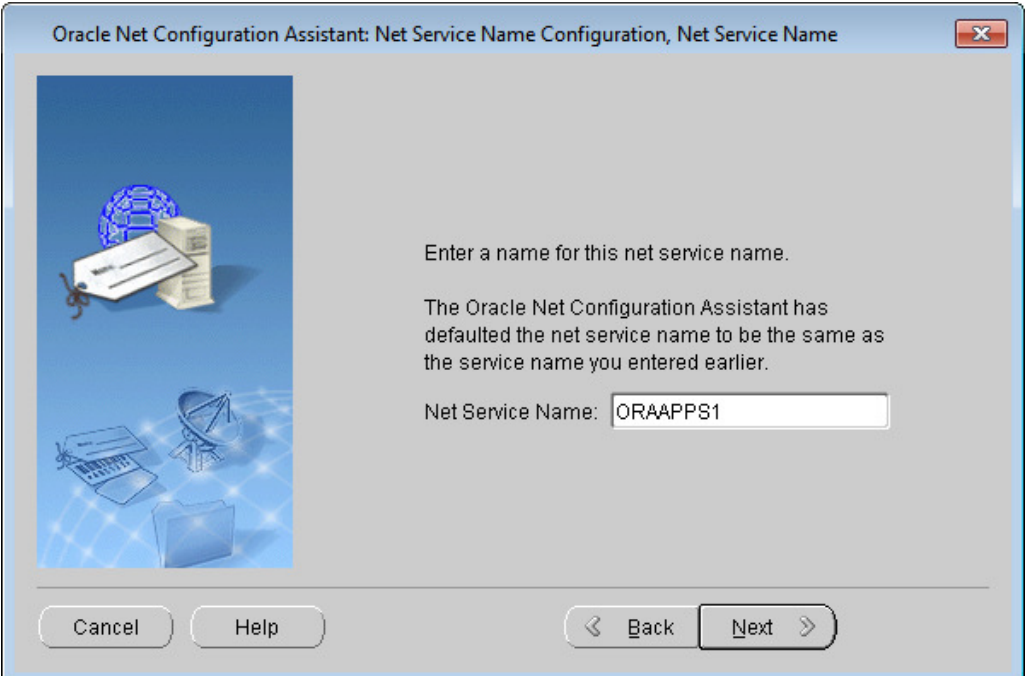

16. We will create another TNSNames so Choose Yes and click Next

| Oracle Net Configuration Assistant: Net Service Name Configuration, Another Net Service Name Configuration, Another Net Service Na | ervice Name? | × |
|----------------------------------------------------------------------------------------------------|--------------|---|
| Would you like to configure another net serv<br>No<br>Yes                                                                                                    | ice name?    |   |
| Cancel Help 3                                                                                                    | $\geq$       |   |

17. Repeat step 11 until 12 when asked the same question

#### 18. On Hostname enter 10.10.105.44

| Oracle Net Configuration Assist | ant: Net Service Name Configur                                                               | ration, TCP/IP Protocol                                                                            |
|---------------------------------|----------------------------------------------------------------------------------------------|----------------------------------------------------------------------------------------------------|
|                                 | To communicate with the data<br>database computer's host na<br>for the computer where the da | abase using the TCP/IP protocol, the<br>me is required. Enter the host name<br>atabase is located. |
| 3                               | Host name:                                                                                   | 10.10.105.44                                                                                       |
| EA.                             | A TCP/IP port number is also<br>standard port number should                                  | required. In most cases the<br>I be used.                                                          |
|                                 | Use the standard port num                                                                    | ber of 1521                                                                                        |
|                                 | C Use another port number:                                                                   | 1521                                                                                               |
| Cancel Help                     | 3                                                                                            | Back Next >                                                                                        |

- 19. Then follow the same instruction on step 14 when asked the same question
- 20. On Net Service Name enter ORAAPPS2

| Oracle Net Configuration Assistant: Net Service | e Name Configuration, Net Service Name                                                                                                    |
|-------------------------------------------------|----------------------------------------------------------------------------------------------------|
| Ente<br>The<br>defau<br>the s<br>Net S          | r a name for this net service name.<br>Dracle Net Configuration Assistant has<br>ulted the net service name to be the same as<br>ervice name you entered earlier.<br>Bervice Name: ORAAPPS2 |
| Cancel Help                                     | <u> </u>                                                                                                    |

21. INFO: ORAAPPS1 and ORAAPPS2 are Database connections when try to connect with OraXcel. But when to use ORAAPPS1 or ORAAPPS2? You can verify it when opening Oracle Apps by looking the URL on address bar.

| Ø Sign In - Windows Internet Explorer                                                                                                    |                |           |              |   |          |              |
|----------------------------------------------------------------------------------------------------|----------------|-----------|--------------|---|----------|--------------|
| 🚱 💬 🗢 🙋 http://oraapps1.rpxholding.com:80                                                                                                    | 00/ 🕶 😽 🗄      | 🗙 🚼 Ga    | oogle        |   |          | • ٩          |
| 🚖 🏾 🏉 Sign In                                                                                                    |                | 🖄 🕶 I     | <b>N</b> • 🖃 | - | Ø• @•    | <b>@</b> ∙ " |
| ORACLE<br>Oracle E-Business Suite<br>Login<br>Welcome to Oracle E-Busines<br>Enter your username and password to login<br>*Indicates Required Field | e<br>s Suite   |           |              |   |          | E            |
| * Password                                                                                                    |                |           |              | J |          |              |
| Done 🗣                                                                                                    | Local intranet | Protected | d Mode: Off  | 4 | a 🔹 🔍 10 | 0% 👻 🔐       |

## 22. Select No then click Next

| Oracle Net Configuration Assistant: N | Net Service Name Configuration, Another Net Service Name? | × |
|---------------------------------------|-----------------------------------------------------------|---|
|                                       | Would you like to configure another net service name?     |   |
| Cancel Help                           | 🕜 Back Next >                                             |   |

## 23. Then click Next, Next after that click Finish button.

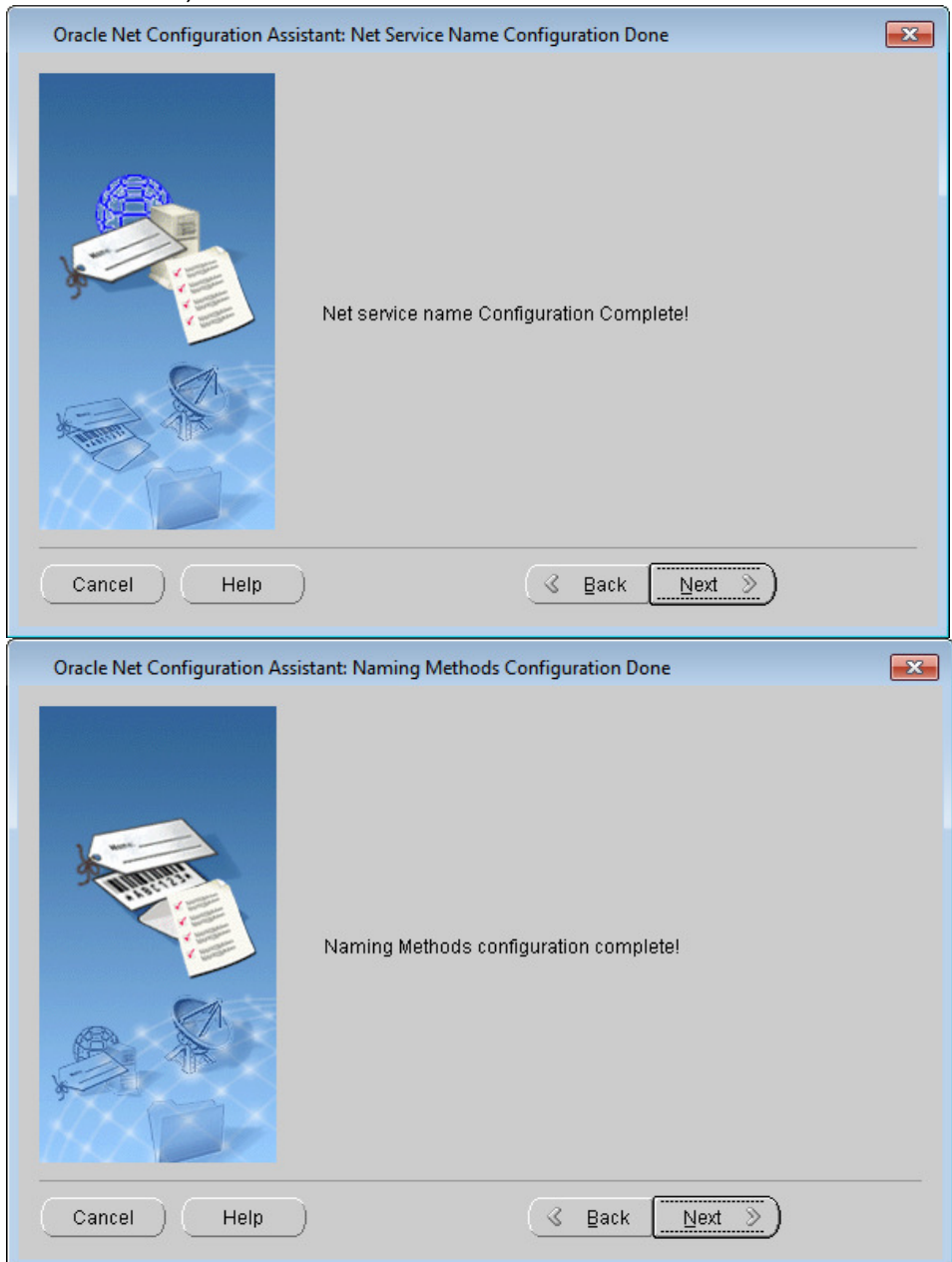

| Oracle Net Configuration Assistant: Done |                                    |  |  |  |  |  |  |
|------------------------------------------|------------------------------------|--|--|--|--|--|--|
|                                          | Oracle Net Configuration Complete. |  |  |  |  |  |  |
| Cancel Help                              | <u> ⊴</u> ack Next >) ( <u></u>    |  |  |  |  |  |  |

24. After that click Exit button answer Yes when asked.

| 📉 Oracle Universal Installer: End of Installation |              |
|---------------------------------------------------|--------------|
| 1                                                 |              |
| End of Installation                               |              |
| The installation of Oracle Client was successful. |              |
|                                                   |              |
|                                                   |              |
|                                                   |              |
|                                                   |              |
|                                                   |              |
|                                                   |              |
|                                                   |              |
|                                                   |              |
|                                                   |              |
|                                                   |              |
| Help Installed Products Back Next Install         | ) ( <u> </u> |
| ORACLE                                            |              |

- 25. Download and extract file oraxcel.zip from this location <u>http://10.10.105.105/data/oraxcel.zip</u> if you already read this manual it's possible that you already did that.
- 26. On folder oraxcel folder and double-click file installer.xls, If there are any macros security warning, disable it so the installer can run properly.

How to disable macros security warning on Excel 2003, click menu Tools > Macro > Security and choose Low. Click OK. Restart Excel and open installer.xls again.

27. Click Install button, to install it on your Excel program

| 🔀 Microsoft Ex              | cel - insta   | ller               |                  |                |                |              |             |           | _                  |   | ×       |
|-----------------------------|---------------|--------------------|------------------|----------------|----------------|--------------|-------------|-----------|--------------------|---|---------|
| 📳 <u>F</u> ile <u>E</u> dit | ⊻iew <u>I</u> | nsert F <u>o</u> r | mat <u>T</u> ool | s <u>D</u> ata | <u>W</u> indow | <u>H</u> elp |             |           | -                  | ð | ×       |
| 🚼 🊆 Arial                   |               |                    | - B              | ΙŪ             | ≣≣             |              | \$ 1        | •         | 🕭 - <mark>А</mark> | - | r:<br>₹ |
| K7                          | •             | fx                 |                  |                |                |              |             |           |                    |   |         |
| Welcom                      | e to Ora      | xcel               |                  |                |                |              |             |           |                    |   |         |
| This choot                  | ic created    | Lto acciet         | you to in        | ctall or k     | and the C      | )raveal ta   | ol          |           |                    |   |         |
| This sheet                  | is createu    | 110 455151         | you to m         | stall of It    | Jau the C      | naxcerio     | 101.        |           |                    |   |         |
|                             |               |                    |                  |                |                |              |             |           |                    | _ |         |
| Makes Ora                   | axcel ava     | ilable ev          | erytime y        | you star       | t Excel        |              | In          | stall     |                    |   |         |
| Recommen                    | nded to fre   | quent use          | ers of the t     | ool.           |                |              |             |           |                    |   |         |
|                             |               |                    |                  |                |                | _            |             |           |                    |   |         |
| Uninstall                   | Draxcel       |                    |                  |                |                |              | Un-         | Install   |                    |   |         |
| This will re                | move the (    | Oraxcel fe         | atures fro       | m Excel        |                |              |             |           |                    |   |         |
|                             |               |                    |                  |                |                |              |             |           |                    |   |         |
| Load the                    | Oraxcel u     | itility but        | do not in        | istall it      |                |              | Load but    | not Ins   | tall               |   |         |
| Recomme                     | nded if you   | l occasior         | ally use (       | Draxcel.       |                |              |             |           |                    |   |         |
|                             |               |                    |                  |                |                |              |             |           |                    | _ |         |
| UnLoad th                   | е Огахсе      | el utility         |                  |                |                | Ur           | nload but   | not Unl   | nstall             |   |         |
| Removes t                   | he Oraxce     | l features         | from Exc         | el but do      | ies not cl     | hange the    | e installat | tion sett | ings.              |   |         |
|                             |               |                    |                  |                |                | Ĭ            |             |           | Ĭ                  |   |         |
| CopyRight©                  | 1998 by Ge    | errit-Jan Lir      | ker, All Rig     | ihts Resei     | ved            | R            | ead the (   | Draxcel   | FAQ                |   |         |
| Install.xls v               | ersion 1.0    | 14                 |                  |                |                |              |             |           |                    |   |         |
|                             |               |                    |                  |                |                |              |             |           |                    |   |         |
| Ready                       |               |                    |                  |                |                |              |             | NUM       |                    |   | 1       |

- 28. Restart Excel
- 29. Now on your Excel has a new menu Oracle. Click Oracle > Connect and enter credentials needed

| Oraxcel Connect 🔰 🔁 |          |        |  |  |  |  |  |
|---------------------|----------|--------|--|--|--|--|--|
| User Name           | apps     | ОК     |  |  |  |  |  |
| Password            | ****     | Cancel |  |  |  |  |  |
| Database            | prod_rpx |        |  |  |  |  |  |

30. Excel now logged to RPX Orafin Server

| Microsoft Excel - apps@prod_rpx - Book1 |          |              |          |                |                 |                 |                 |              |                | IX    |            |              |
|-----------------------------------------|----------|--------------|----------|----------------|-----------------|-----------------|-----------------|--------------|----------------|-------|------------|--------------|
| :2                                      | Eile     | <u>E</u> dit | ⊻iew     | Insert         | F <u>o</u> rmal | t <u>T</u> ools | Ora <u>c</u> le | <u>D</u> ata | <u>W</u> indow | Help  | _ é        | 7 X          |
| 1                                       | <b>1</b> | Arial        |          |                | • 10 ·          | - B I           | <u>u</u>        | Ē≣           |                | • 🔕 • | <u>A</u> - | ••<br>₹      |
|                                         | A1       |              | •        | fx             |                 |                 |                 |              |                |       |            |              |
|                                         | , A      | 7            | В        |                | С               | D               |                 | E            | F              | G     |            |              |
| 1                                       |          |              |          |                |                 |                 |                 |              |                |       |            |              |
| 2                                       |          | N 1          |          |                | -1              | ,               |                 |              |                |       |            | . <b>–</b> 1 |
| ji∎ ∎                                   | • •      | \She         | et1 ( Si | neet2 <u>/</u> | Sheet3          | /               |                 |              |                |       |            |              |
| Read                                    | ly       |              |          |                |                 |                 |                 |              | NUN            | 1     |            | 1.           |